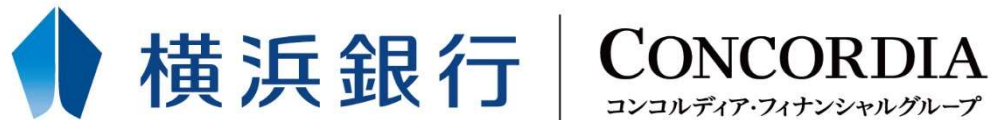

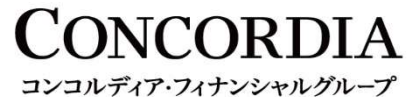

# e-Tax申告データ受付サービス(Zaimon) 操作ガイド(簡易版)

### 操作の流れ

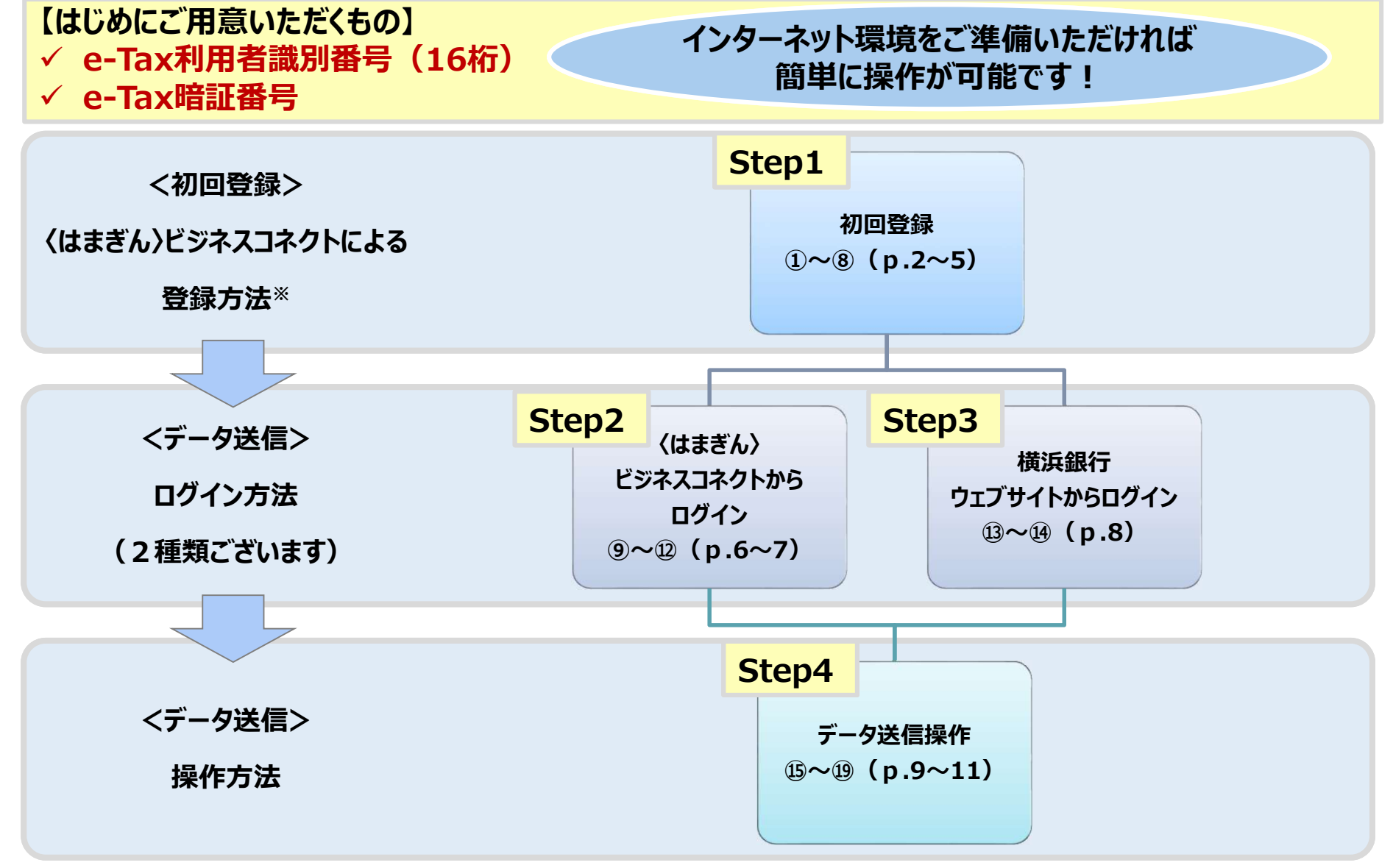

※〈はまぎん〉ビジネスコネクトを利用していないお客さまはお取引店の担当者にお問い合わせください。書面にて初回登録をおこないます。

## Step1-1 初回登録

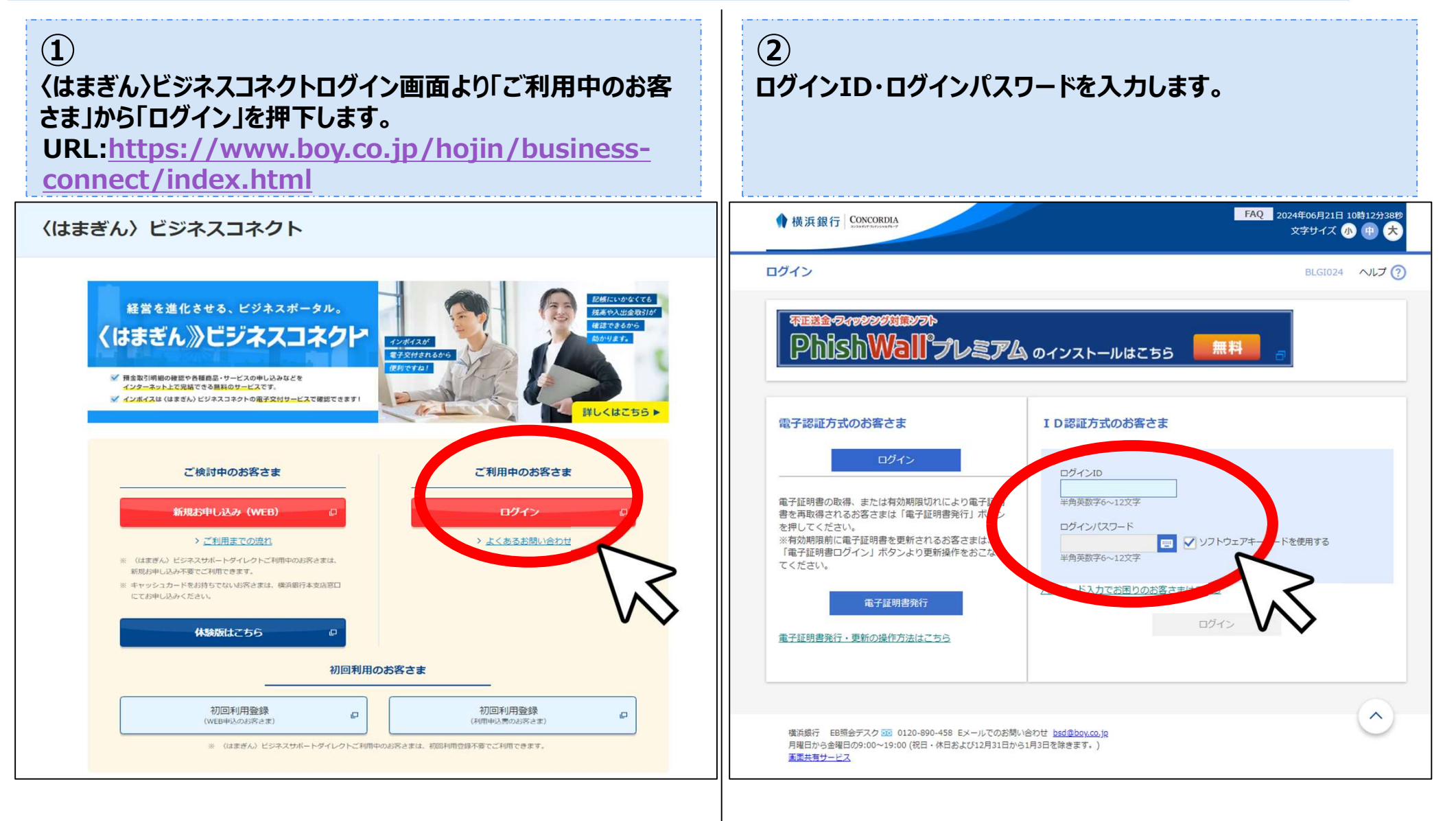

### Step1-2 初回登録

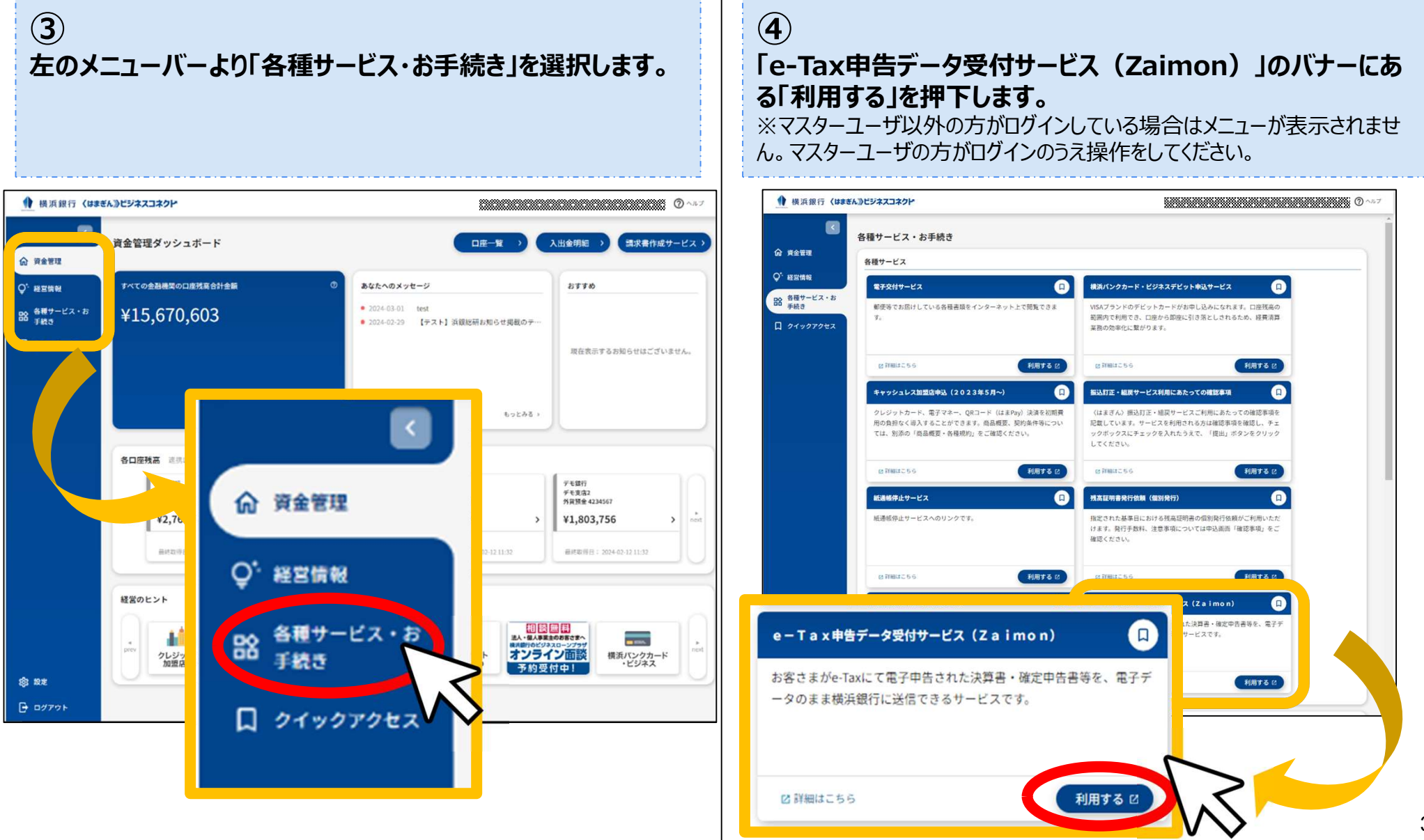

### Step1-3 初回登録

| ⑤<br>Zaimonへのお客様の情報提供の許可について、意思確認の<br>内容をお読みのうえ、問題がなければ、「認可手続きを継続す<br>る」にチェックを入れ、「許可」を押下します。                                                                                                    | ⑥<br>ここからはZaimonのサービスページです。利用規約をお読み<br>のうえ、内容に問題がなければ「同意する」を押下します。                                                                     |
|----------------------------------------------------------------------------------------------------|----------------------------------------------------------------------------------------------------|
| Kitまぎん》ビジネスコネクト       FAQ       2023年10月16日 10時38分55秒         文字サイズ 小 中 大         e - Tax申告データ受付サービス (Zaimon) (情報提供認可)       BSSK009 ヘルプ ?                                                                                                    | Zaimon <sup>®</sup> (サイモン)」とはNTTデータが提供する財務情報流通ゲートウェイの名称です。<br>このサイトは横浜銀行の「e-Taxデータ受付サービス」をご利用のお客様専用のサイトです。<br>ご利用元のサービスへ戻る             |
| Zaimon e-Taxデータ受付サービス(株式会社NTTデータ)がお客様の情報提供の許可を求めています。<br>Zaimon e-Taxデータ受付サービス(株式会社NTTデータ)とくはまぎん〉ビジネスコネクトはそれぞれの利用規約とプライバシーポリシーに従って、この情報を使用します。<br>以下の提供情報をご確認の上、「許可」ポタンを押してください。                                                                                                    | <b>利用規約</b><br>利用規約の内容を確認し、問題がなければ「同意する」ボタンをクリックして、登録画面に進んでください。                                                                       |
| 提供情報         企業力ナ名<br>企業演学名<br>企業性所<br>企業性所<br>企業性配番号<br>企業代表口座情報<br>ログインID<br>利用書名<br>メールアドレス                                                                                                    |                                                                                                    |
| 京思確認 「許可」ボタンを押す前に、シェルロの n e - Taxデータ受付サービス(株式はたNTデータ)のWebサイトを信頼できるかどうかをお客様<br>自身の判断で確認してください。 『許可」ボタンを押すことによって、お客様はZaimon e - Taxデータ受付サール(株式会社NTTデータ)の利用規約のもと利用を続<br>けることになります。 ♪ おことになります。 ♪ おことになります。 ♪ おことになります。 ♪ おことになります。 ♪ おこと、お客様は子びの「クロン」の「たい」の、<br>はお、本アプリケーションへいたせてスは、金融機関へ連絡することでいつでも解除することになます。 ② 図可手続きを継続する | (2)当けがお客さまからの利用申込に対して利用を求認したり一と人を提供<br>する場合、本規約が適用されるものとします。なお、当行は本サービスの内<br>客をお客さまに事前に通知することなく変更することができるものとしま<br>す。<br>「同意しない」 「同意する」 |
| × 招 (m )                                                                                                    | Zaimon°<br>794769-7809-79                                                                                                    |

### Step1-4 初回登録

| ⑦<br>利用登録をします。e-Tax利用者識別番号、e-Tax暗証番<br>号を入力のうえ、「次のステップへ」を押下します。 | 8<br>利用登録が完了しました。続けて申告書を送信したい場合は<br>「そのままログインする」を押下します。<br>※申告データを税理士の先生が代理送信する場合もお客さまによる初回登録Step1①<br>~⑧までの作業が必要です(〈はまぎん〉ビジネスコネクトの利用がない方は利用申込書の<br>提出が必要です)。 |
|-----------------------------------------------------------------|----------------------------------------------------------------------------------------------------|
| <form></form>                                                   |                                                                                                    |

### <データ送信> ログイン方法 Step2-1 くはまぎん>ビジネスコネクトからログイン

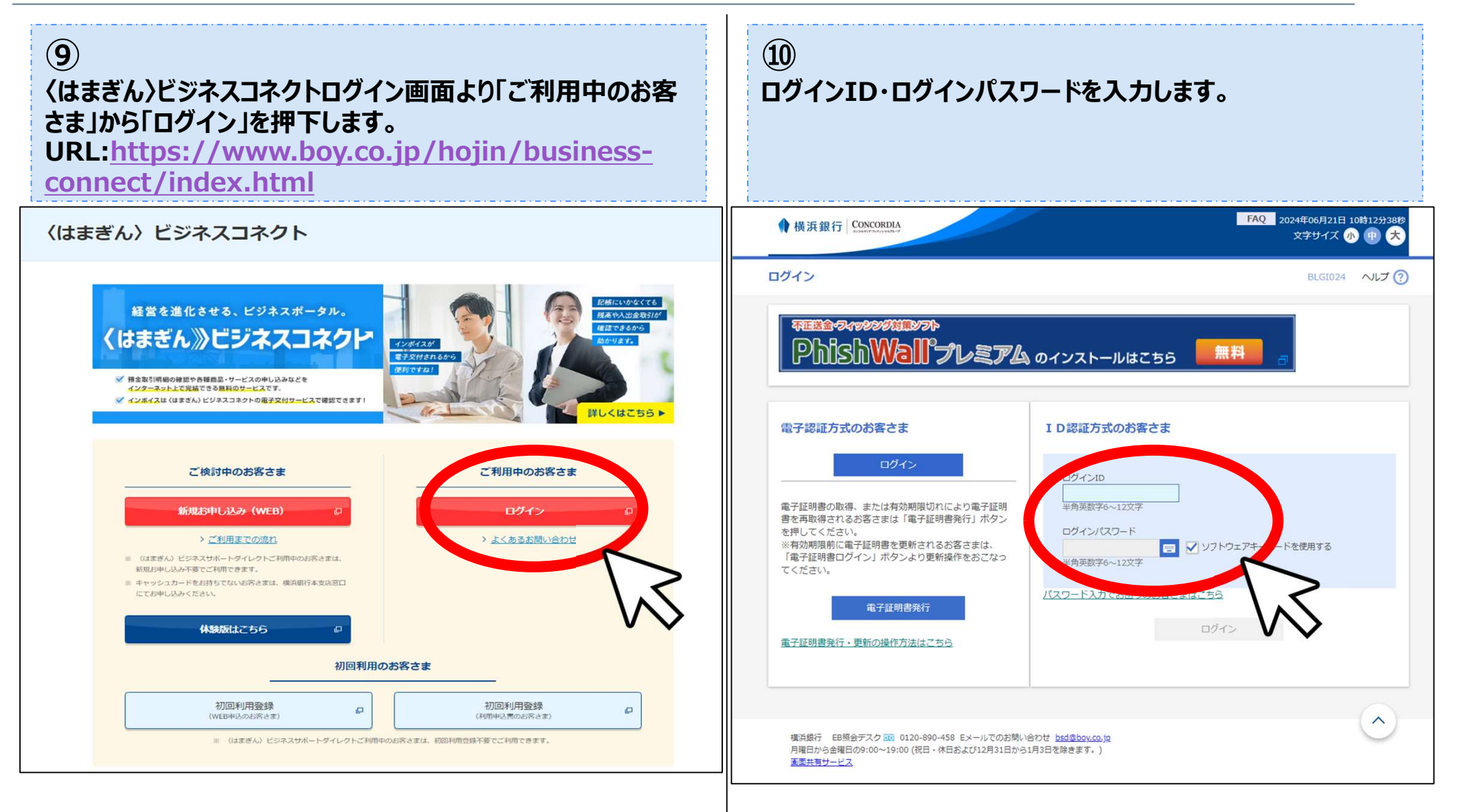

# Step2-2 〈はまぎん〉ビジネスコネクトからログイン

<データ送信>ログイン方法

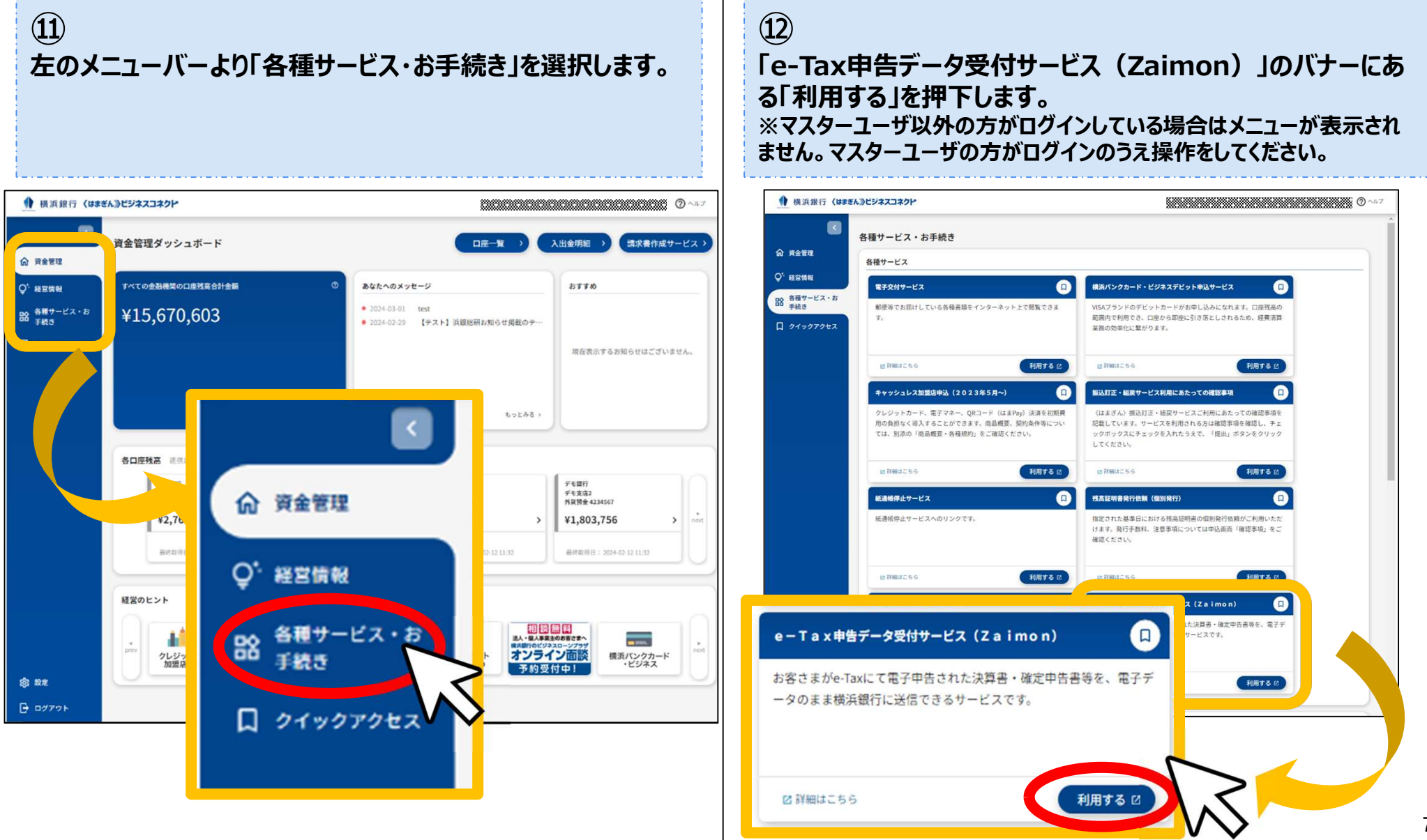

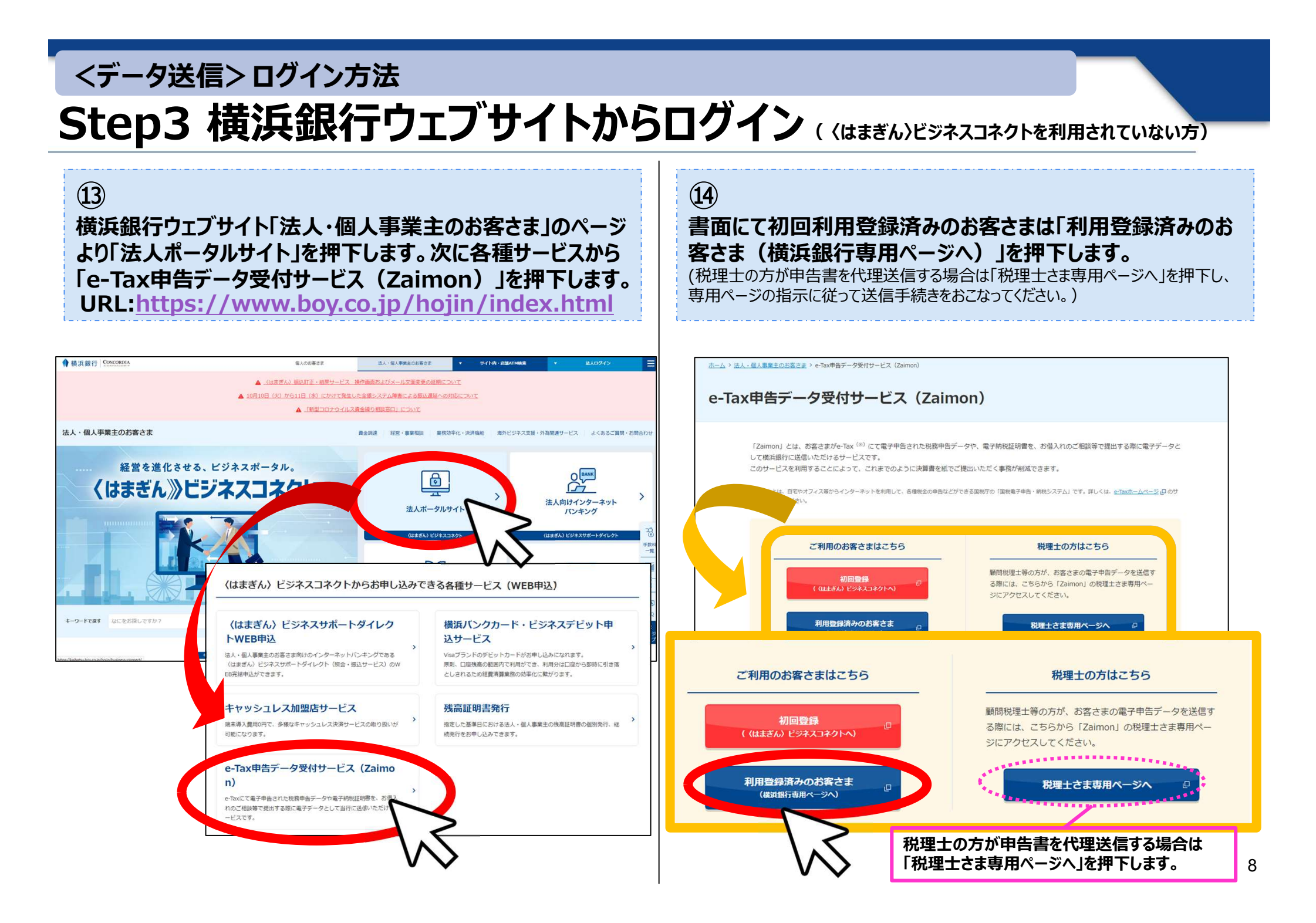

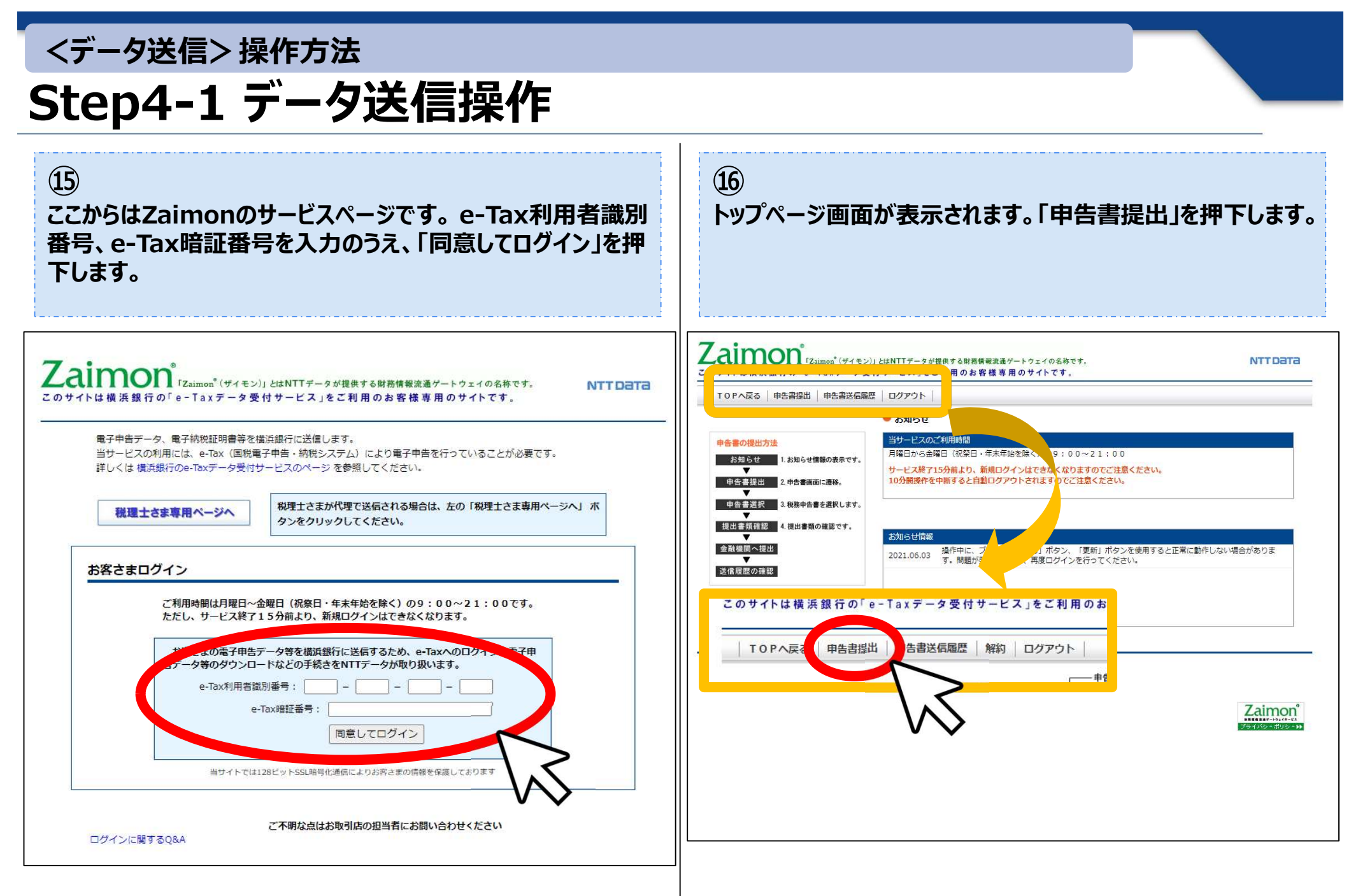

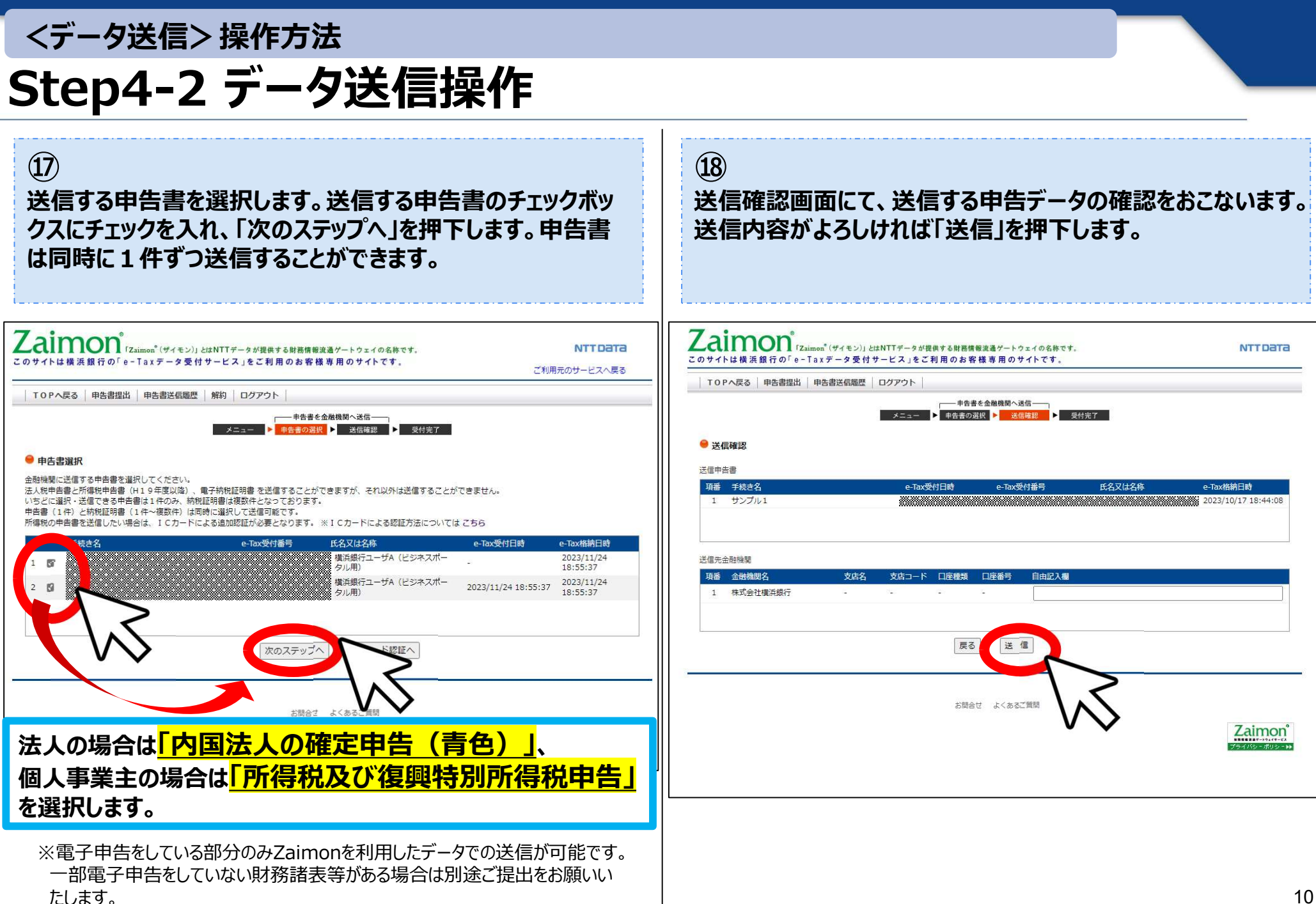

| <データ送信> 操作方法                                                                                                    |                                                                                                    |
|----------------------------------------------------------------------------------------------------|----------------------------------------------------------------------------------------------------|
| Step4-3 データ送信操作                                                                                                    |                                                                                                    |
| 19<br>正常に送信が完了すると以下の画面が表示されます。                                                                                                    |                                                                                                    |
|                                                                                                    | ~個人事業主のお客さまは初期設定が別途必要です~                                                                                                    |
| Zaimon <sup>®</sup> (プイモン)」とはNTTデータが提供する財務情報流通ゲートウェイの名称です。<br>このサイトは横浜銀行の「e-Taxデータ受付サービス」をご利用のお客様専用のサイトです。     NTTData       TOPA戻る   申告書送信履歴   ログアウト | Zaimon <sup>®</sup> (プメimon <sup>®</sup> (ヴイモン)」とはNTTデータが提供する財務情報波道ゲートウェイの名称です。       NTT Data         このサイトは横浜銀行の「e-Taxデータ受付サービス」をご利用のお客様専用のサイトです。       ご利用元のサービスへ戻る         TOPへ戻る       申告書送信題歴         解約       ログアウト                                   |
| ▶ 王王王 ▶ ● ● ● ● ● ● ● ● ● ● ● ● ● ● ● ●                                                                                                    | メニュー ▶ 町舎書の選択 ▶ 送信確認 ▶ 受付完了 金融機関に送信する申告書を選択してください。 法人税申告書と所得税申告書(14)9年度以降)、電子納税証明書 を送信することができますが、それ以外は送信することができません。 いちどに選択:送信できる申告書は14内の,納税証明書は複数件となっております。 申告書(14)と納税証明書(14~複数件)は同時に選択して送信可能です。 所得税の申告書を送信したい場合は、ICカードによる追加認証が必要となります。※ICカードによる認証方法についてはこちら |
| お報告せ よくあるご質問<br>Zaimon<br>754745 - 5435 -                                                                                                    | 手載さ名     e-Tax受付番号     氏名又は名称     e-Tax受付日時     e-Tax抵抗日時       1            ば正明行ユーザA(ビジネスボー<br>クル用)           2023/11/24<br>2023/11/24 18:55:37           2023/11/24<br>18:55:37                                                                            |
|                                                                                                    | 次のステップへ、「ICカード認証へ<br>お開合せ よくあるご質問                                                                                                    |
|                                                                                                    | ▲<br>※個人事業主のお客さまはStep4-2 ⑰の「所得税及び復興特別所得税申告」を送<br>信する前にICカード認証手続きが必要となります。手続きの詳細ついては横浜銀行ウェ<br>ブサイトに掲載されている「e-Tax申告データ受付サービス(Zaimon)操作マニュアル<br>」をご参照ください。                                                                                                    |
|                                                                                                    | 11                                                                                                    |